# UTC Pfaffing-Vöcklamarkt

# "eTennis" – Anleitung Registrieren

Hier eine kurze Anleitung, wie man sich in unserem neuen Reservierungssystem neu anmeldet.

Bei Fragen, Problemen, Glückwünschen etc. einfach ein Mail an das Digital-Team unter folgender Email-Adresse: <u>admin@utcpv.at</u>

# 1. Aufruf (Adresse):

- direkt: https://utcpv.tennisplatz.info
- oder über die Webseite des Vereins <u>https://www.utcpv.at</u> Reservierung Link anklicken

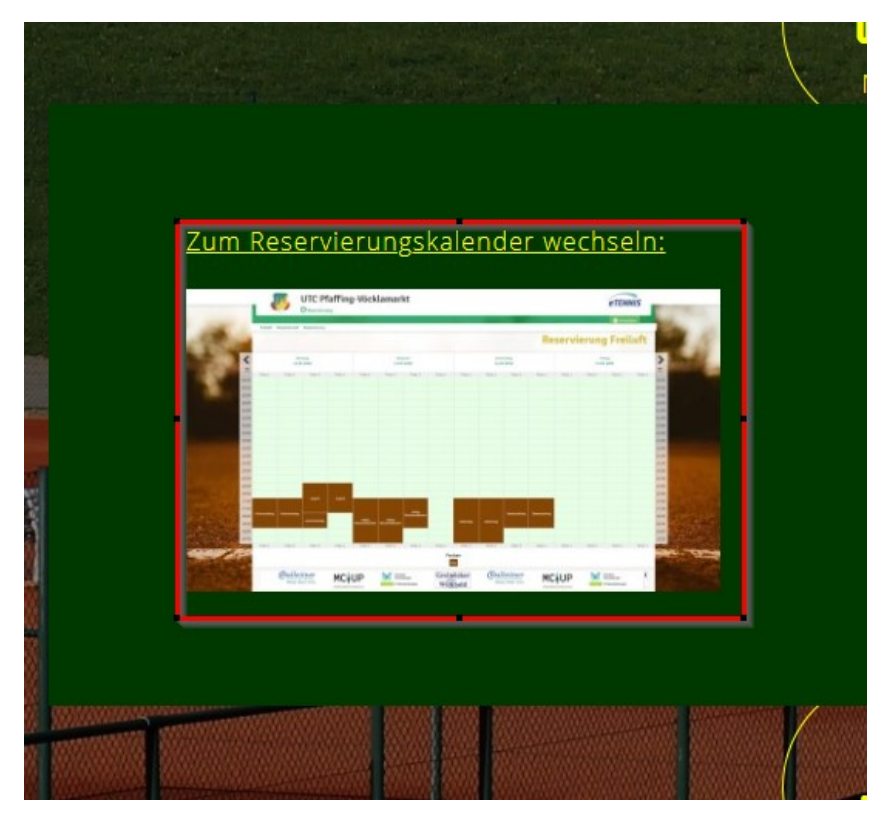

# 2. Registrierung starten:

Klick auf "Registrierung":

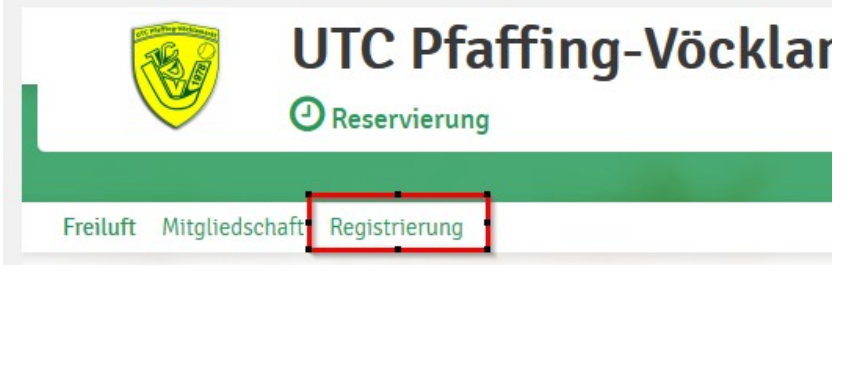

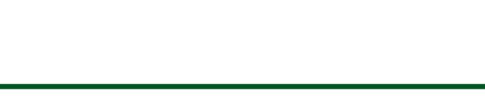

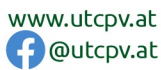

 $\square$ 

1/4

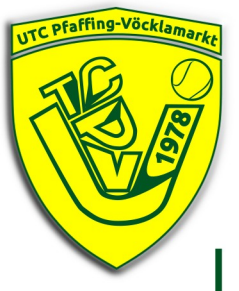

## 3. Benutzerdaten eintragen - Teil 1

Die Pflichtfelder (rot umrandet) sind:

- Vor- und Nachname •
- Handynummer (für Benachrichtigungen) •
- Geschlecht (Für Trennung bei Turnieren etc.) ٠

Optional (grün), aber sinnvoll für internen Vereinsdaten-Pflege:

- Festnetz-Telefonnummer •
- Geburtstag
- Adressdaten

#### Dein neuer eTennis Account

Deine Registrierung ist einmalig für eTennis notwendig.

Danach kannst du dich bei allen Vereinen und Anlagen, die eTennis nutzen, mit deiner E-Mail Adresse oder deinem Benutzernamen und deinem Passwort anmelden.

| • 0660/1234567 | $\odot$ | Telefon                          |
|----------------|---------|----------------------------------|
| eschlecht      |         | Geburtstag                       |
| weiblich       |         | 1 $\odot$ 3 $\odot$ 1983 $\odot$ |

| Straise    |             | IVI. |
|------------|-------------|------|
| Bergstraße |             | 15   |
| PLZ        | Stadt       |      |
| 4870       | Vöcklamarkt | 9    |

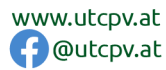

 $\square$ 

 $\bigcap$ 

# Benutzerdaten eintragen – Teil 2:

Die Pflichtfelder (rot umrandet) im 2.Teil (siehe unten):

- E-Mail-Adresse
- Benutzername (ist er bereits vorhanden, wir dies angezeigt !)
- Passwort (2x)

Optional (grün), aber sinnvoll für internen Vereinsdaten-Pflege:

• Mannschaft, in der man spielt

## Registrierung abschließen:

- Haken im entsprechenden Feld (siehe unten)
- Klick auf "jetzt registrieren"

Profildaten/Einstellungen UTC Pfaffing-Vöcklamarkt

|                                                                                                    | He 2                                               |  |
|----------------------------------------------------------------------------------------------------|----------------------------------------------------|--|
| He 45                                                                                                    | ✓ Da                                               |  |
| He 60-1                                                                                                    | He 60-2                                            |  |
| He 65                                                                                                    | Jugend                                             |  |
| gangsdaten                                                                                                    |                                                    |  |
| E-Mail Adresse                                                                                                    | Benutzername                                       |  |
| tiseasy@gmx.at 📀                                                                                                    | evaandrea 📀                                        |  |
|                                                                                                    | ••••••                                             |  |
| gistrierung abschließen                                                                                                    |                                                    |  |
| gistrierung abschließen Mit meiner Registrierung akzeptier Nutzungsbedingungen von UTC Pfa                                                                                                    | re ich die Datenschutz- und<br>affing-Vöcklamarkt. |  |
| gistrierung abschließen<br>Mit meiner Registrierung akzeptier<br>Nutzungsbedingungen von UTC Pfa<br>ese Website ist durch Google reCAPTCHA geschützt.<br>gelten hierfür die Datenschutzbestimmungen und Nu<br>jetzt registrieren | e ich die Datenschutz- und<br>affing-Vöcklamarkt.  |  |

Union Tennis Club Pfaffing-Vöcklamarkt 4870 Pfaffing, Hausham 16, ZVR: 864846485

Bankverbindung: Volksbank Vöcklamarkt IBAN: AT03 4501 0322 0084 0000

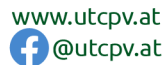

at 🕗

3/4

# 4. Benachrichtigungen einstellen

Nach erfolgreicher Neu-Registrierung folgt noch ein Abschnitt, wo man die Möglichkeiten der verschiedenen Benachrichtigungen vervollständigen kann: Es wird vorgeschlagen, dass (bis auf eTennis-News) sämtliche Benachrichtigungen per E-Mail angehakt werden.

#### SMS-Versand ist derzeit nicht möglich (kostenpflichtig), bitte nicht anhaken

Abschließen mit "Speichern":

| Benachrichtigungen                                                                                                    | -                                                                                                    |
|----------------------------------------------------------------------------------------------------|----------------------------------------------------------------------------------------------------|
| Auf Grund gesetzlicher Bestimmu<br>Benachrichtigungen von UTC Pfaf<br>Benachrichtigungen versandt wer<br>Einstellungen des Administrators | ngen kannst du hier deine Einstellungen zu<br>fing-Vocklamarkt aktualisieren. Ob bzw. welche<br>rden, hängt von den verwendeten eTennis Modulen und den<br>ab. |
| Reservierung Spieler                                                                                                    |                                                                                                    |
| Du bekommst eine Reservierungst<br>wenn du selbst eine Reservierung                                                                       | bestätigung mit iCal Datei zum Import in deinen Kalender,<br>eingetragen hast.                                                                                 |
| 🗸 E-Mail                                                                                                    |                                                                                                    |
| Reservierungsbestätigun                                                                                                    | q                                                                                                    |
| Du bekommst eine Reservierungsl<br>wenn du bei einer Reservierung al                                                                      | bestätigung mit iCal Datei zum Import in deinen Kalender,<br>Is Mitspieler ausgewählt wurdest.                                                                 |
| 🗸 E-Mail                                                                                                    | SMS.                                                                                                    |
| Storno Mitspieler                                                                                                    |                                                                                                    |
| Du bekommst eine Benachrichtigu<br>Mitspieler ausgewählt wurdest                                                                          | ung, wenn eine Reservierung storniert wird, bei der du als                                                                                                    |
| 🗸 E-Mail                                                                                                    | SMS                                                                                                    |
| Platzsperre                                                                                                    |                                                                                                    |
| Du bekommst eine Benachrichtigu<br>Platzsperre betroffen bist                                                                             | ung, wenn du auf Grund einer Reservierung von einer                                                                                                    |
| 🗸 E-Mail                                                                                                    | SMS                                                                                                    |
| Newsletter                                                                                                    |                                                                                                    |
| Administratoren der Anlage/des V                                                                                                    | /ereins können dich über wichtige Neuigkeiten informieren                                                                                                    |
| 🗸 E-Mail                                                                                                    | SMS                                                                                                    |
| aTannis Infos                                                                                                    |                                                                                                    |
| Erhalte wichtige News zu eTennis<br>Rabatte von Partnern                                                                                  | ;, neue Funktionen des Portals und exklusive Aktionen und                                                                                                    |
| E-Mail                                                                                                    |                                                                                                    |
| ✓ speichern                                                                                                    |                                                                                                    |
|                                                                                                    |                                                                                                    |
|                                                                                                    |                                                                                                    |

4870 Pfaffing, Hausham 16, ZVR: 864846485

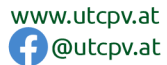

 $\square$ 

 $\bigcirc$